## Windows2000 用 USB ドライバの使い方

2000年5月

- 【ソフト名】AtermIT Series 用 Windows2000 USB ドライバー式Ver.1.0.2.0AtermIT Series 用 USB ドライバアンインストーラVer.1.2.0.0【支佐佐老】ロ本電気性ご会社
- 【著作権者】 日本電気株式会社
- 【対応機種】 AtermIT Series USB ポート搭載機種
  - AtermIT65
  - AtermIT65 DSU
  - AtermIT65Pro
  - AtermIT65Pro DSU
  - AtermIT65EX
  - AtermIT65EX/D
  - AtermIT60/D
  - AtermIT60L/D
  - AtermIT75
  - AtermIT75/D
- 【対象ユーザ】 上記の対応機種を Windows2000 でご使用のお客様
- 【作成方法】 Windows 用 自己解凍形式
- 【転載条件】 転載禁止

## もくじ

.....

1. USBドライバの手動インストール

2. USBドライバのアンインストール

## 1.USB ドライバの手動インストール

| Aterm を Windows2000 の USB ポートに接続する場 |
|-------------------------------------|
| 合は、モデムへのUSBドライバのインストールが必            |
| 要です。USBドライバは、AtermStation からダウ      |
| ンロードしてください。                         |
| ダウンロードしたファイルは、圧縮されていますが、            |
| 指示があるまで解凍しないで下さい。                   |
|                                     |
| ・お使いのパソコンによっては、画面が本書で説明してい          |
| る画面と異なる場合があります。                     |

モデムヘインストールする Windows2000 のモデムに [AtermIT 128K Support Series for USB ] をインストールします。 パソコンと Aterm は、指示があるまで USB ケーブルで 接続しないでください。RS-232C ケーブルは、接続さ れたままでもかまいません。

- 1. Windows2000 を起動する。
- 2. AtermStaion からダウンロードした USB ドライバ ファイルを解凍する。

「Win2000」のフォルダが作成されます。

3. USB ケーブルでパソコンと Aterm を接続する。 Aterm に電源が入っていない場合には入れてくださ ι١.

新しいハードウェアの検出ウィザードが起動します。

| 《お願い》                      |
|----------------------------|
| コネクタには向きがあります。パソコン側の端子の形にコ |
| ネクタが合うようにして奥までしっかりと差し込みます。 |

### 4. [次へ]ボタンをクリックする。

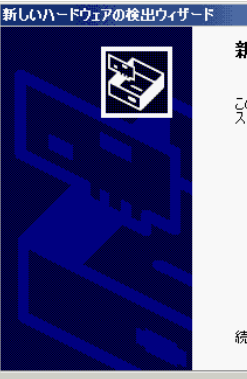

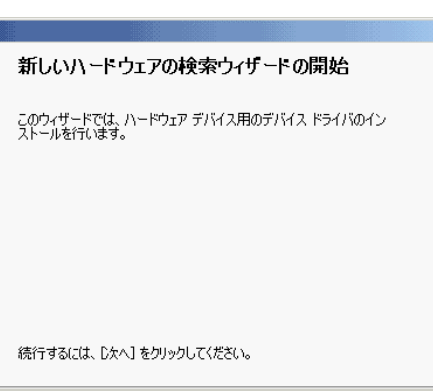

< 戻る(B) 次へ(ND) キャンセル

6.

クする。

新しいハードウェアの検出ウィザード

ドライバ ファイルをどこで検索しますか?

USB Device

次のハードウェア デバイスのドライバ ファイルの検索

ドライバ ファイルの特定

2

検索を開始するには、Dたへ]をクリックしてください。フロッピー ディスクまたは CD-ROM ドライブで検索して いる場合は、フロッピー ディスクまたは CD を挿入してから Dたへ]をクリックしてください。 検索場所のオプション □ フロッピー ディスク ドライブ(<u>D</u>) □ CD-ROM ドライブ(<u>C</u>) ▼場所を指定(S) Microsoft Windows Update(M) く戻る(B) 次へ(N) > キャンセル

このコンピュータ上のドライバ・データベースおよび指定の検索場所から適切なドライバを検索します。

7.「Win2000」フォルダの場所を指定し、[OK]ボタ ンをクリックする。

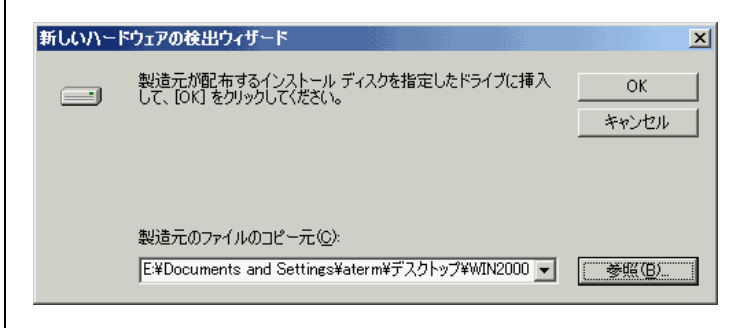

#### 5. 「デバイスに最適なドライバを検索する(推奨)」 を選択し、「次へ」ボタンをクリックする。

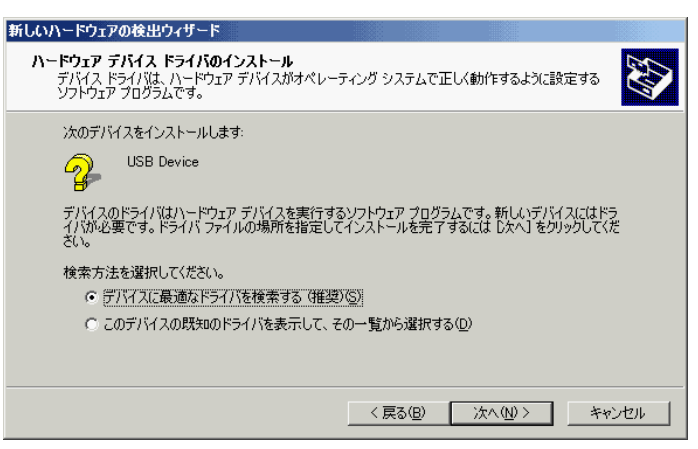

「場所を指定」を選択し、[次へ]ボタンをクリッ

#### 2

## 8. [次へ]ボタンをクリックする。

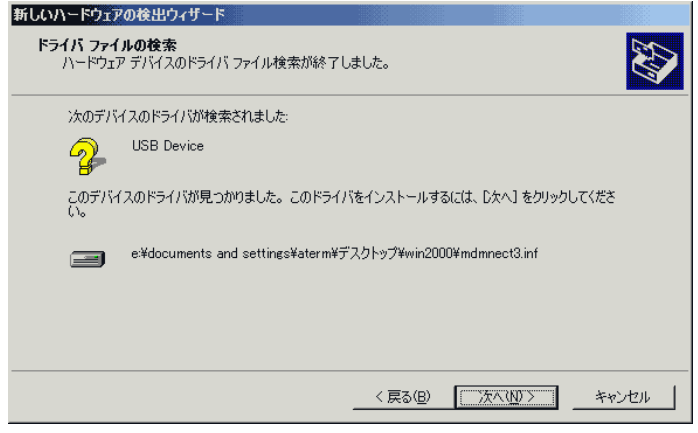

### 9. [ はい ] ボタンをクリックする。

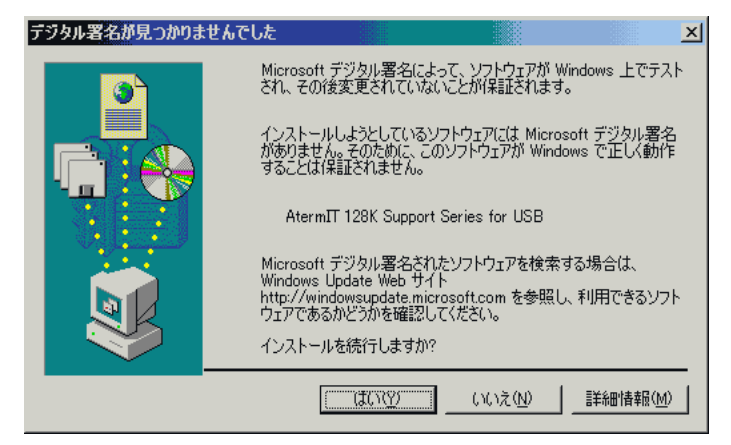

10. インストールが完了したら[完了]ボタンをクリッ クする。

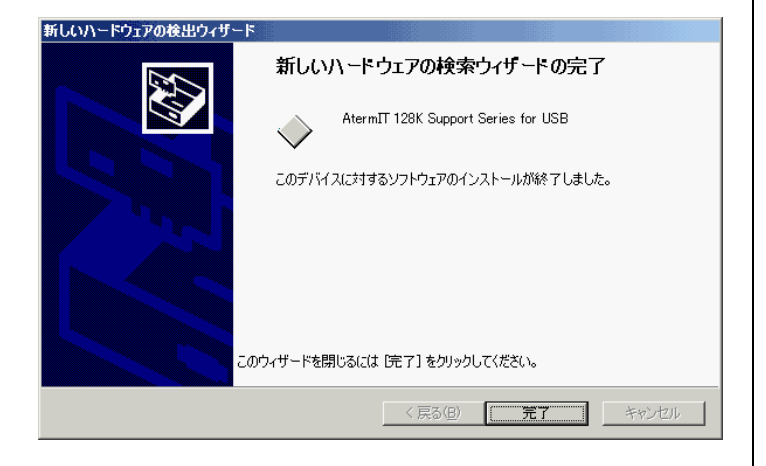

### 11. インストールを確認する。 [スタート] [設定] [コントロールパネル]の [システム]アイコンをダブルクリックし、[ハード ウェア]タブの[デバイスマネージャ]ボタンをクリ ックする。[モデム]に[AtermIT 128K Support Series for USB]が表示されているを確認します。

| 🚐 デバイス マネージャ                    |  |
|---------------------------------|--|
| 」 操作(A) 表示(V)   ← →   🎬 🖬 😫   🕺 |  |
|                                 |  |
|                                 |  |

# 2. USB ドライバのアンインストール

Aterm を正常にインストールできなかった場合やパソコ ンをUSBドライバインストール前の状態に戻したい場 合、USBドライバのアンインストールを行います。 アンインストールファイルは AtermStation からダウン ロードし、解凍して下さい。

- 1. 起動中のアプリケーションをすべて終了させる。
- 2. [スタート] [ファイル名を指定して実行]を選 択する。
- 3. 名前にアンインストールファイル名 (例えば C ドラ イブの Aterm フォルダにアンインストールファイル を置いた場合は [C:¥Aterm¥ITUSBUNINST.EXE]) を指定し、[OK]ボタンをクリックする。
- 4. 「AtermIT for USB を削除します。よろしいです か。」と画面に表示されるので、[はい]ボタンをクリ ックする。

アンインストーラが起動し、アンインストール作業を 行います。